# 3. 初回ログイン

- 3-1. ID·初期設定用パスワードの入力
- 3-2. ワンタイムパスワードの入力
- 3-3. 新パスワードの設定
- 3-4. パスワードの登録完了
- 3-5. アカウントの確認・切替方法

#### strictly confidential

#### - 3-1. ID・初期設定パスワードの入力

法人カード管理者Webご利用マニュアル 2025年5月

- 初回ログイン画面で、弊社からメールでお送りするユーザーIDと初期設定用パスワードを入力して頂いた上で、 "次へ進む"ボタンを押下します。 画面イメージ 実施内容·操作内容 SMBC 三井住友カード ID欄に、弊社からメールでお送りするユーザー IDを入力します 法人カード管理者Web<SMCC Biz Partner> 初回ログイン 初期設定用パスワード欄に、"SMCC+牛年 ご登録のIDと初期設定用パスワードをご入力ください 月日(8桁)"を入力します ID (例) 初期設定用パスワード 生年月日が1990年12月1日の場合 ※初期設定用パスワードはSMCC+生年月日(8桁)となります。 例)1990年12月1日生まれの場合、SMCC19901201とご入力ください。 パスワード: SMCC19901201 ? よくあるご質問 > 法人力ード管理者Web<SMCC Biz Partner>のログイン方法を教えてください
  - 法人カード管理者Web<SMCC Biz Partner>のログインID/パスワードがわかりません。
    ワンタイムパスワードが届きません。

※ 法人カード管理者Web<SMCC Biz Partner>は、コーボレートカード・パーチェシングカードご利用法人の管理者標専用サイトです。 ビジネスカードご利用法人様はご利用いただけません。

次へ進む >

Copyright (C) 2024 Sumitomo Mitsui Card Co., Ltd

IDとパスワードを入力されましたら、"次へ進む"を押下します

※ID・パスワードが分からない場合、お申し込み時・ユーザー追加時に 弊社営業サポート部(大阪)担当者よりお送りした下記メールをご参照ください。

件名:

・ID通知「【法人カード管理者Web <SMCC Biz Partner>】ログインIDのお知らせ」

・PW通知「【法人カード管理者Web <SMCC Biz Partner>】添付ファイルのパスワードのお知らせ」

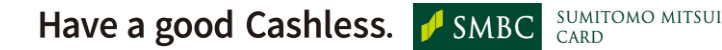

2025年5月

法人カード管理者Webご利用マニュアル

# - 3-2. ワンタイムパスワードの入力

● 弊社からメールでお送りするワンタイムパスワードを入力して頂いた上で、"次へ進む"ボタンを押下します。

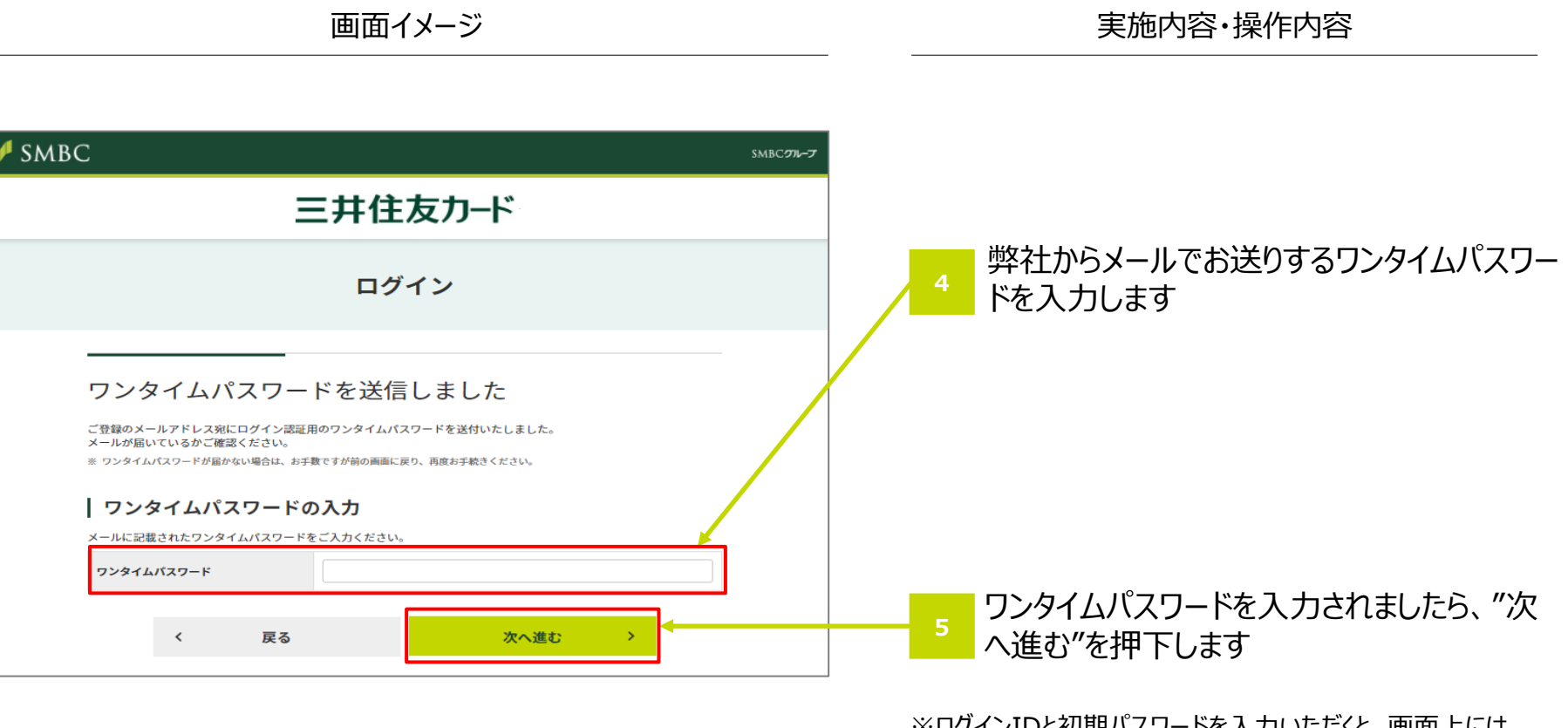

※ログインIDと初期パスワードを入力いただくと、画面上には 「ワンタイムパスワードを送信しました」と表示されますが、 誤ったID・パスワードが入力されている場合、ワンタイム パスワードは送付されないので、"戻る"ボタンを押下し、「初回 ログイン画面」で再度正しいID・パスワードを入力してください。

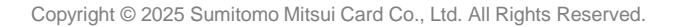

## - 3-3. 新パスワードの設定

法人カード管理者Webご利用マニュアル 2025年5月

 半角英数字混合12~32桁で新パスワードを設定します。新パスワード、新パスワード(確認用)欄に設定頂いたパスワードを 入力したら、"確定する"ボタンを押下します。

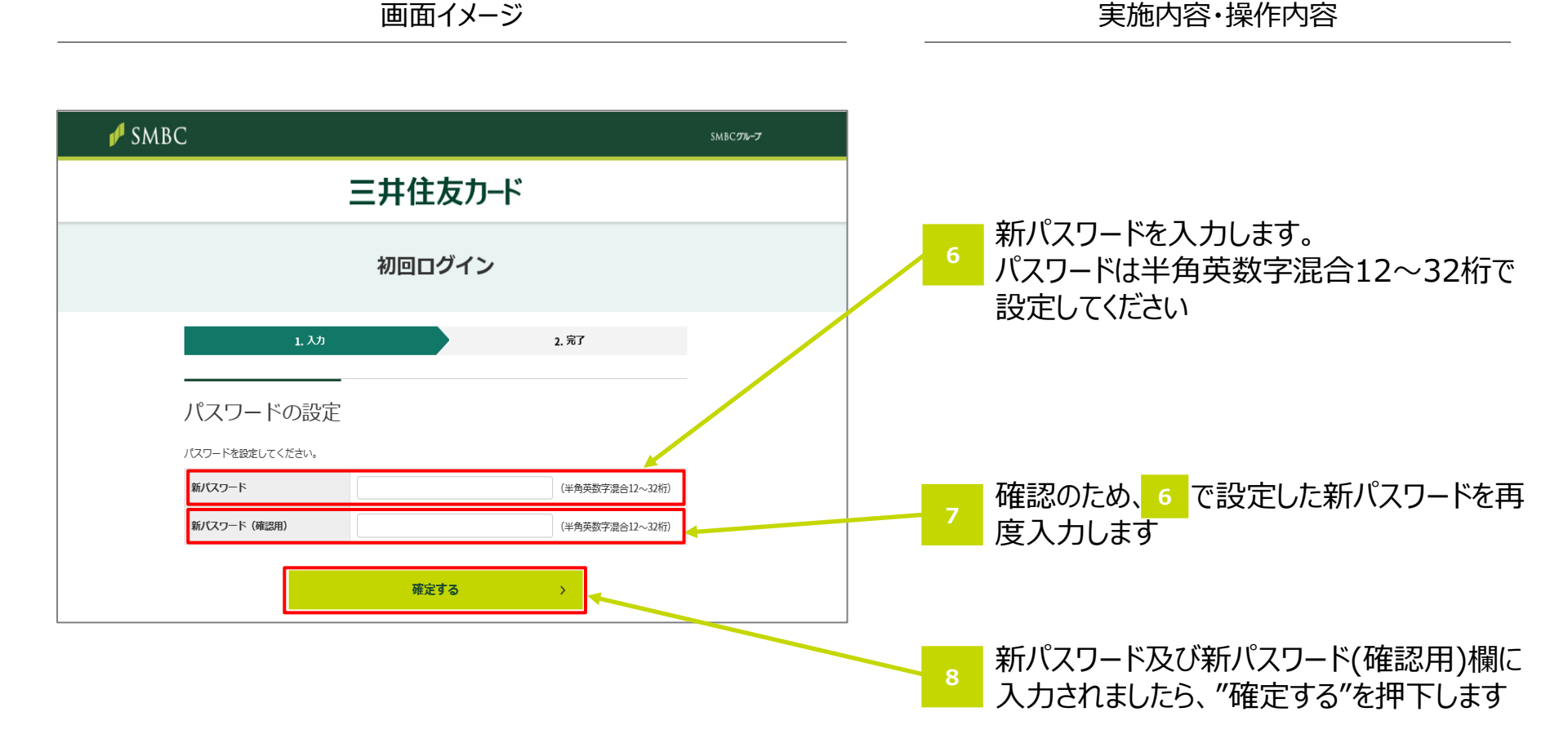

#### strictly confidential

# - 3-4. パスワードの登録完了

画面イメージ

● "TOPへ"を押下して頂くことで、お客様の法人カード管理者Web TOP画面に遷移します。

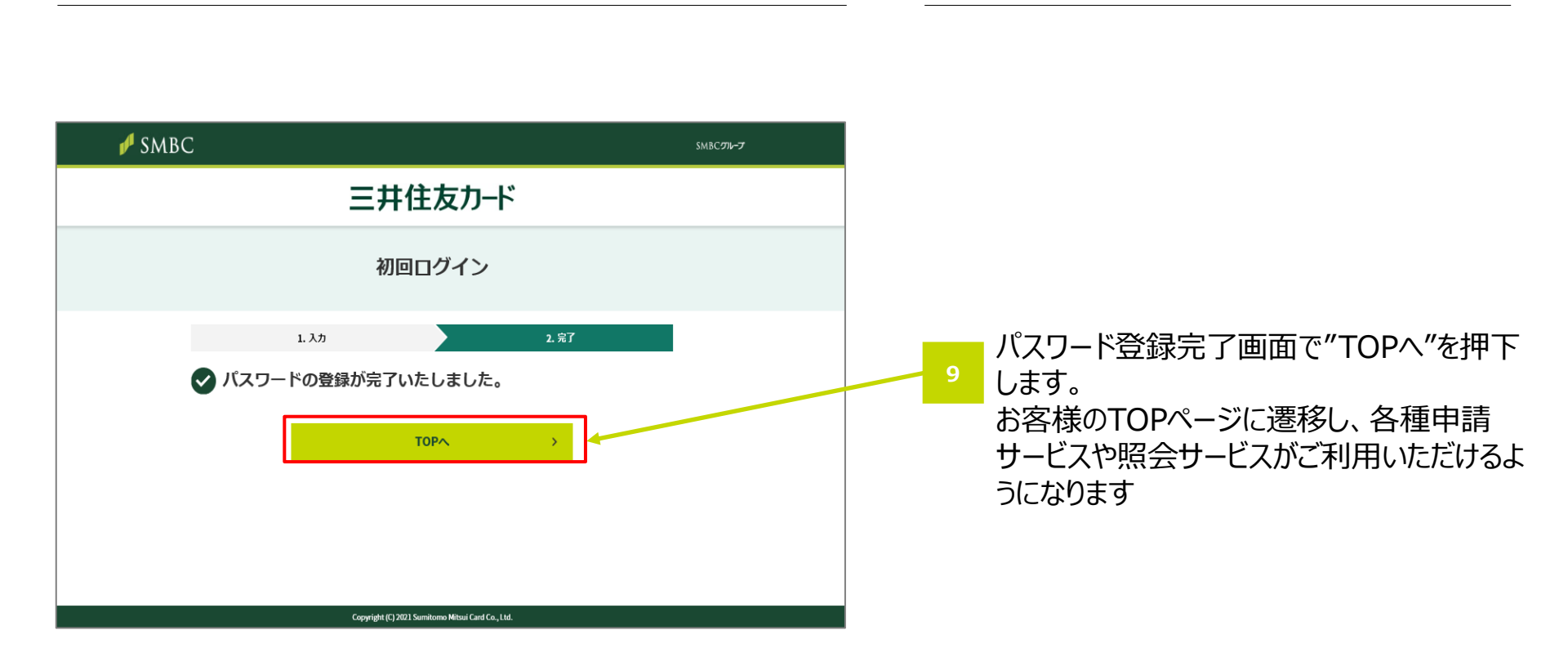

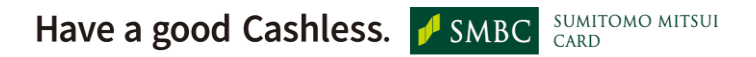

法人カード管理者Webご利用マニュアル 2025年5月

実施内容·操作内容

### - 3-5. アカウントの確認・切替方法

法人カード管理者Webご利用マニュアル 2025年5月

● TOP画面右上のアイコンを押下して頂くことで、ロングイン中のアカウント、紐付けしているアカウントの確認が可能です。

\*アカウントの紐付け方法は「7. 画面直接入力での申請方法」を参照ください。

画面イメージ 実施内容·操作内容 TOP画面右上のアイコンを押下。 SMBC 1 8 三井住友カード アカウント情報 ユーザーID: TEST001 申込組織名:-明細に関するお手続き カードの追加・お手続き 利用可能額のご確認・変更 登録情報のご変更 カードの紛失・利用できない 法人カード管理者Web<SMCC Biz Partner> サービス概要・操作マニュアルについて ご希望のお手続きをお選びください 明細に関するお手続き カードの追加・お手続き お支払い額のご確認 • • (請求書照会) -¥-カードご利用の請求書・適 格請求書(インボイス)を -利用可能額のご確認・変更 -登録情報のご変更 ご確認いただけます。 カードの紛失・利用できない -便利なサービス

Have a good Cashless. J SMBC SUMITOMO MITSUI

### - 3-5. アカウントの確認・切替方法

法人カード管理者Webご利用マニュアル 2025年5月

● TOP画面右上のアイコンを押下して頂くことで、ロングイン中のアカウント、紐付けしているアカウントの確認が可能です。

\*アカウントの紐付け方法は「7. 画面直接入力での申請方法」を参照ください。

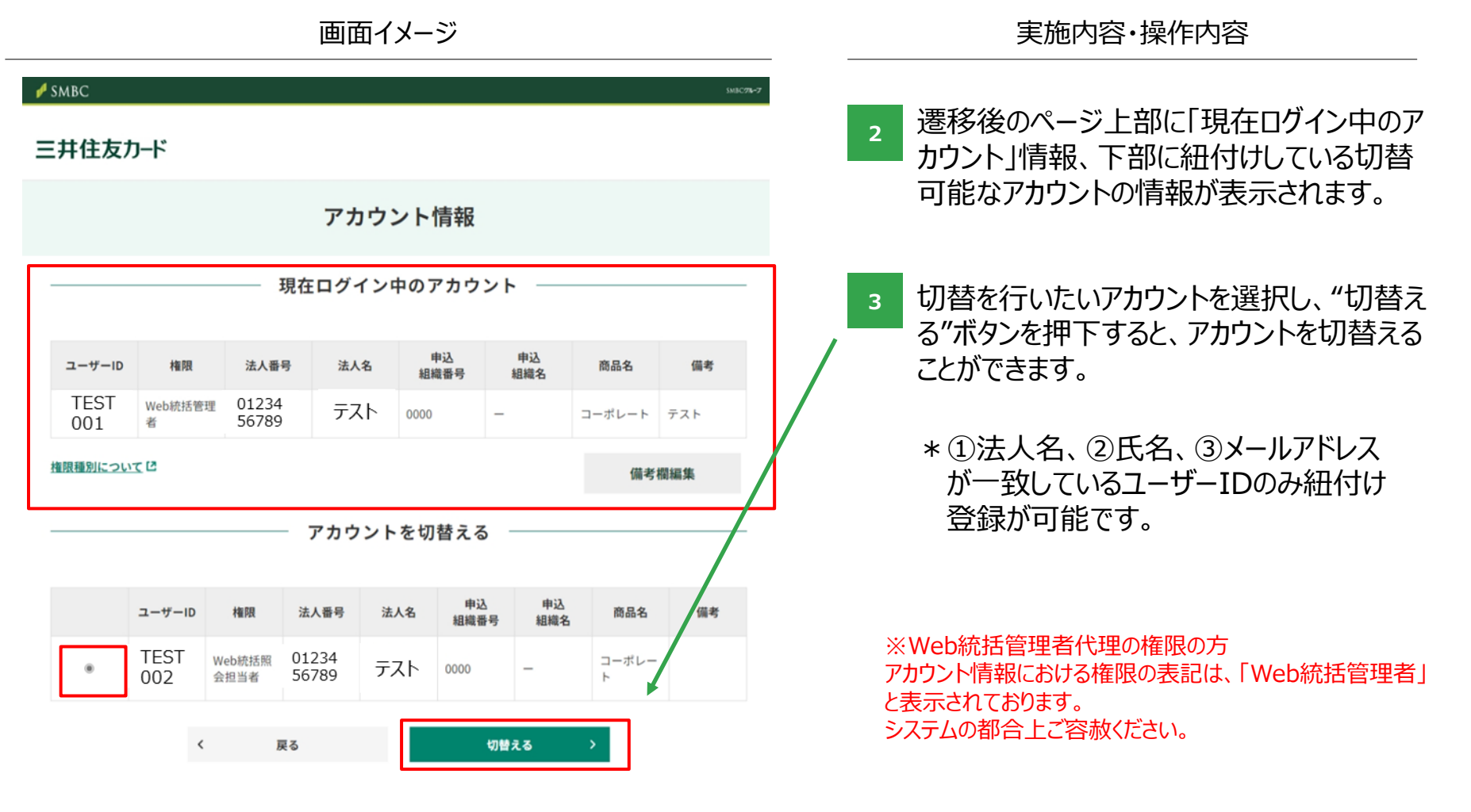